# 工程表スタンダード 無償版ご利用手順

### STEP1「工程表スタンダード1ヶ月無償版」をインストールします。

- 1. 「今すぐダウンロード」をクリックします。
- 2. 保存された「Kouteimail\_setup.exe」をダブルクリックし実行します。
- 3. 「工程表1ヶ月無償版のインストーラーが起動しますので、画面の指示に従ってインストールを進めて下さい。

今すぐダウンロード

#### STEP2 ユーザー登録します。

- 1. デスクトップの「利用申込み」をダブルクリックします。
- 2. 「無料キャンペーン申込み」の画面が出たら、「OK」を押します。
- 3. 「お申込方法」の送信テキスト欄をコピーします。

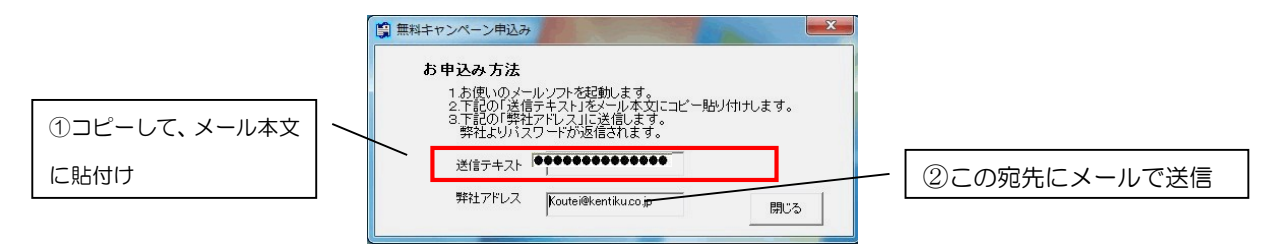

4. お使いのメールソフトの新規メッセージの本文に、送信テキストを貼付け、弊社までメールで送信して下さい。 宛先:<u>koutei@kentiku.co.jp</u>。

#### STEP3 パスワードを登録します。

- 1. 弊社(建築ソフト)からメールでパスワードをお送りします。(営業時間内 平日9:00~17:30)
- 2. デスクトップのショートカット「パスワード登録」をダブルクリックします。

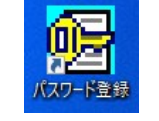

パスワード登録画面が開きます。メールで届いたパスワードをコピーし、登録欄に貼り付け、
 「パスワード確認」をクリックすると、利用期間が表示され、工程表が使用できるようになります。

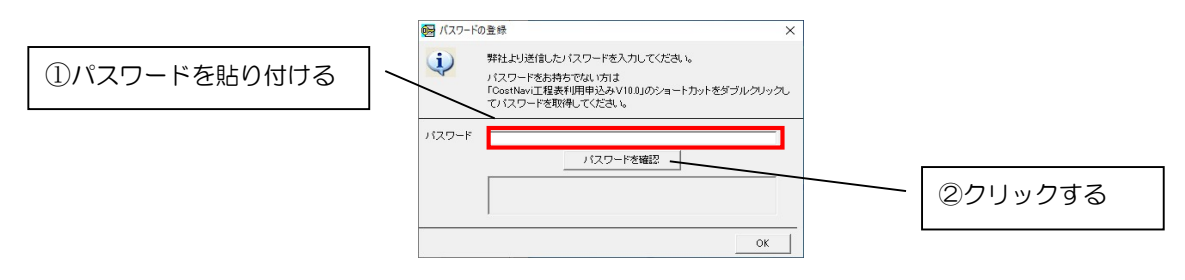

ご不明な点はこちらまで→電話:042-725-1766 メール: info@kentiku.co,jp

## マニュアルについて

マニュアルは PDF ファイルで配布しています。工程表を起動し、「ヘルプ」-「マニュアル表示」でご利用できます。 本ソフトウェアのマニュアルは、工程表自動作成機能版と共通のマニュアルを使用しています。以下の章はサブスク 版には該当しません。※ページ番号はご利用の Version によって変わります。項目の確認としてご利用下さい。

| 2. インストール                          | 21 |
|------------------------------------|----|
| 2.1 単独使用の新規インストール                  |    |
| 2.1.1 プロテクタードライバーのインストール           |    |
| 2.1.2 プロテクターキーをパソコンに挿す             | 23 |
| 2.1.3 コストナビ工程表のインストール              | 23 |
| 2.2 単独使用のバージョンアップ                  |    |
| 2.3 連動使用のバージョンアップ                  |    |
| STEP2 工程表を自動作成する                   | 33 |
| 1. 自動作成と手動作成                       | 35 |
| 1.1 自動作成の概要                        |    |
| <ol> <li>自動作成ツールで自動作成する</li> </ol> | 36 |
| 2.1 自動作成ツールを起動する                   |    |
| 2.2 建物概要を入力する                      |    |
| 2.2.1 建物概要データを入力する                 |    |
| 2.2.2 建物概要データの解説                   |    |
| 2.3 仕上を入力する                        |    |
| 2.3.1 仕上を自動設定で入力する                 |    |
| 2.3.2 仕上をユーザー設定で入力する               |    |
| 2.3.3 仕上データの解説                     |    |
| 2.4 工程設定を入力する                      |    |
| 2.4.1 着工日を入力する                     |    |
| 2.4.2 躯体詳細を入力する                    |    |
| 2.4.3 躯体詳細の解説                      |    |
| 2.4.4 工程の緩急率をスライドバーで入力する           |    |
| 2.4.5 工程の緩急率をユーザー設定で入力する           |    |
| 2.4.6 緩急率の解説                       |    |
| 2.4.7 作成する工程表のテンプレート(雛形)を選ぶ        |    |
| 2.4.8 詳細工程を出力する                    |    |
| 2.5 工程表を作図する                       |    |
| 3. コストナビプロから自動作成する                 |    |